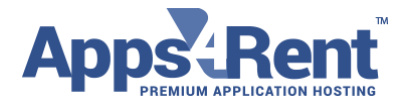

Email: support@apps4rent.com | US Toll Free: 1-866-716-2040 | International: +1-646-506-9354

## MS RDP options for printer and local drive re-direction on Windows

- 1. Click on Start.
  - a. Or Press Windows Key + R.
- 2. Type mstsc and hit enter.
- 3. Microsoft Remote Desktop Connection will open. Enter your Hosted Desktop Computer Name or IP.

| 1 | Remote Desktop Connection                 |                                                                                                 |  |  |  |  |
|---|-------------------------------------------|-------------------------------------------------------------------------------------------------|--|--|--|--|
|   |                                           | Remote Desktop<br>Connection                                                                    |  |  |  |  |
|   | Computer:<br>User name:<br>You will be as | VDDemo2016.vdi.hostingcloudapp.com  VDDEMO2016\demouser1 sked for credentials when you connect. |  |  |  |  |
|   | Options                                   | Connect Help                                                                                    |  |  |  |  |

## To enable printer re-direction:

- 1. Click on Option at the left corner bottom.
- 2. Click on Local resources and put check mark on Printers. General Display Local Resources Programs Experience Advanced

| Remote audio |                                                                                  |  |  |  |  |  |
|--------------|----------------------------------------------------------------------------------|--|--|--|--|--|
|              | Configure remote audio settings.                                                 |  |  |  |  |  |
|              | Settings                                                                         |  |  |  |  |  |
| Keyboard     |                                                                                  |  |  |  |  |  |
|              | Apply Windows key combinations:                                                  |  |  |  |  |  |
| $\sim$       | Only when using the full screen 👻                                                |  |  |  |  |  |
|              | Example: ALT+TAB                                                                 |  |  |  |  |  |
| -Local devi  | ces and resources                                                                |  |  |  |  |  |
| -            | Choose the devices and resources that you want to use in<br>your remote session. |  |  |  |  |  |
|              | Printers Clipboard                                                               |  |  |  |  |  |
|              | More                                                                             |  |  |  |  |  |

Apps4Rent LLC | 111 Dunnell Road, Suite 201 | Maplewood, NJ 07040.

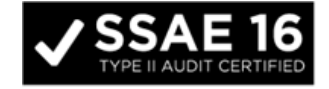

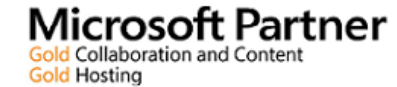

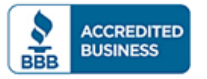

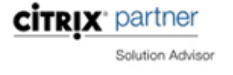

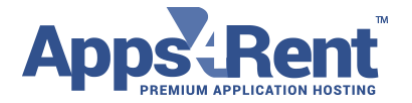

Email: support@apps4rent.com | US Toll Free: 1-866-716-2040 | International: +1-646-506-9354

- 3. To enable local drive re-direction on your VDI
- 4. Click **"More"** option under local devices and resources.

| General Disp                    | play Local Resources                                                             | Programs | Experience | Advanced |  |  |  |  |
|---------------------------------|----------------------------------------------------------------------------------|----------|------------|----------|--|--|--|--|
| Remote audio                    |                                                                                  |          |            |          |  |  |  |  |
| 0                               | Configure remote audio settings. Settings                                        |          |            |          |  |  |  |  |
| Keyboard                        |                                                                                  |          |            |          |  |  |  |  |
|                                 | Apply Windows key combinations:                                                  |          |            |          |  |  |  |  |
| Only when using the full screen |                                                                                  |          |            |          |  |  |  |  |
| Example: ALT+TAB                |                                                                                  |          |            |          |  |  |  |  |
| Local devices and resources     |                                                                                  |          |            |          |  |  |  |  |
| -                               | Choose the devices and resources that you want to use in<br>your remote session. |          |            |          |  |  |  |  |
|                                 | Printers                                                                         | 🔽 Clip   | board      |          |  |  |  |  |
|                                 | More                                                                             |          |            |          |  |  |  |  |
| Options                         |                                                                                  |          | Connect    | Help     |  |  |  |  |

5. Another window will pop-up as seen below

Apps4Rent LLC | 111 Dunnell Road, Suite 201 | Maplewood, NJ 07040.

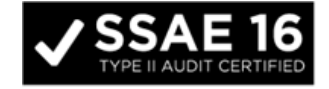

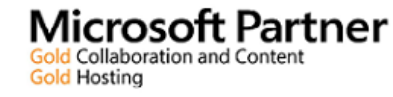

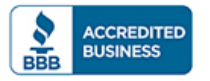

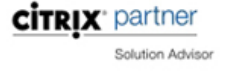

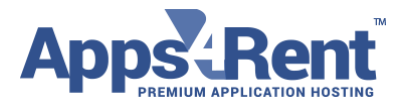

| Email: <u>support@apps4rent.com</u>                                            | US Toll Free: 1-866-716-2040   International: +1-646-506-9354                                     |
|--------------------------------------------------------------------------------|---------------------------------------------------------------------------------------------------|
| To hemote besktop connection                                                   | X Copy Paste and Clipboar X                                                                       |
| Remote Desktop                                                                 | Remote Desktop Connection                                                                         |
| Connection                                                                     | Remote Desktop Connection                                                                         |
| General Display Local Resources Program                                        | Local devices and resources                                                                       |
| Configure remote audio settings.                                               | Choose the devices and resources on this computer that you want to<br>use in your remote session. |
| Settings                                                                       | Smart cards                                                                                       |
| Keyboard                                                                       | Ports                                                                                             |
| Apply Windows key combination Only when using the full screen Example: ALT+TAB | Drives     Local Disk (C:)     Network Drive (H:)     Drives that I plug in later                 |
| Local devices and resources                                                    | Other supported Plug and Play (PhP) devices                                                       |
| Choose the devices and resourc<br>your remote session.                         |                                                                                                   |
| Printers 🔽                                                                     |                                                                                                   |
| More                                                                           | Which devices can Luse in my remote session?                                                      |
|                                                                                | OK Cancel                                                                                         |
| Options (                                                                      |                                                                                                   |

- 6. Click on (+) sign and expand drives
- 7. Put check mark on drives you want to map to your VDI
- 8. Click OK<sup>2</sup> Connect to your VDI
- 9. Login to your VDI and Go to "Computer"
- 10. You will see your Local drive on VDI as seen in the below image

| C on WINDOWS11-F  | Pictures                 | Videos                 |
|-------------------|--------------------------|------------------------|
| 📗 Documents       | Devices and drives (4) — | _                      |
| 📜 Downloads 🌱     |                          |                        |
| 🚺 Music           | C on WINDOWS11-PC        | Floppy Disk Drive (A:) |
| 📔 Pictures        |                          |                        |
| 📔 Videos          | Local Disk (C:)          |                        |
| 📥 Local Disk (C:) |                          | DVD Drive (D:)         |
|                   | 20.0 GB THEE OF 40.0 GB  |                        |
|                   |                          |                        |
|                   |                          |                        |

Apps4Rent LLC | 111 Dunnell Road, Suite 201 | Maplewood, NJ 07040.

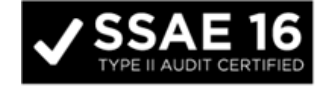

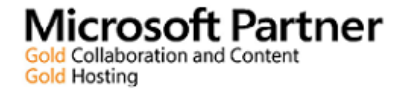

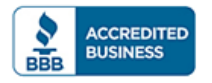

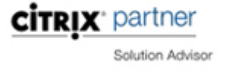